# Mise à niveau CIMC sur APIC

### Table des matières

| Introduction                  |  |
|-------------------------------|--|
| Conditions préalables         |  |
| Exigences                     |  |
| Composants utilisés           |  |
| <u>Avant la mise à niveau</u> |  |
| Procédure                     |  |

### Introduction

Ce document décrit comment mettre à niveau le contrôleur de gestion intégré Cisco (CIMC) sur les serveurs UCS série C exécutant le contrôleur Cisco APIC.

#### Conditions préalables

#### Exigences

Cisco vous recommande de prendre connaissance des rubriques suivantes :

- Serveurs UCS (Unified Computing System)
- Contrôleur des infrastructures des politiques relatives aux applications (APIC)

#### Composants utilisés

Les informations contenues dans ce document sont basées sur les serveurs APIC exécutés sur les serveurs UCS série C.

The information in this document was created from the devices in a specific lab environment. All of the devices used in this document started with a cleared (default) configuration. Si votre réseau est en ligne, assurez-vous de bien comprendre l'incidence possible des commandes.

### Avant la mise à niveau

La mise à niveau de la version logicielle du fabric ACI peut définir de nouvelles exigences sur la version CIMC exécutée sur votre fabric. Par conséquent, il est toujours conseillé de consulter les notes de version du logiciel APIC pour connaître la liste des versions logicielles CIMC prises en charge pour une version APIC spécifique.

1. Consultez les notes de version du contrôleur APIC et confirmez vers quelle image du logiciel CIMC vous devez effectuer la mise à niveau. Lien vers les <u>notes de version APIC</u>.

2. Obtenez l'image du logiciel à partir du site Cisco.com.

3. Vérifiez que la somme de contrôle MD5 de l'image correspond à celle publiée sur le site Cisco.com.

4. Le temps nécessaire au processus de mise à niveau d'une version CIMC varie en fonction de la vitesse de la liaison entre la machine locale et le châssis UCS-C, et de l'image logicielle source/cible et d'autres versions de composants internes.

5. La mise à niveau CIMC n'a pas d'incidence sur le réseau de production, car les APIC ne se trouvent pas dans le chemin de données du trafic.

6. Lorsque vous mettez à niveau la version CIMC, il peut également être nécessaire de modifier le navigateur Internet et la version du logiciel Java pour exécuter la machine virtuelle Kernal (vKVM).

Pour mettre à niveau le CIMC APIC, vous pouvez également utiliser l'<u>utilitaire de mise à niveau de</u> <u>l'hôte Cisco basé sur le guide.</u>

Serveurs APIC exécutés sur des serveurs UCS série C. Cisco UCS 220 M5, Cisco UCS 220 M4 (appareils de deuxième génération APIC-SERVER-M2 et APIC-SERVER-L2) ou Cisco UCS 220 M3 (appareils de première génération APIC-SERVER-M1 et APIC-SERVER-L1), avec une différence mineure que les serveurs fabriqués avec une image sécurisée avec un module de plateforme sécurisée (TPM), des certificats et un ID de produit APIC (PID).

| Plate-forme<br>APIC    | Plate-forme UCS correspondante | Description                                                                                                    |
|------------------------|--------------------------------|----------------------------------------------------------------------------------------------------|
| APIC-<br>SERVER-<br>M1 | UCS-C220-M3                    | Cluster de trois contrôleurs Cisco APIC de première génération<br>avec CPU, disque dur et configuration de mémoire de taille<br>moyenne pour un maximum de 1 000 ports de périphérie.                      |
| APIC-<br>SERVER-<br>M2 | UCS-C220-M4                    | Cluster de trois contrôleurs Cisco APIC de deuxième génération<br>avec des configurations de processeur, de disque dur et de<br>mémoire de taille moyenne pour un maximum de 1 000 ports de<br>périphérie. |
| APIC-<br>SERVER-<br>M3 | UCS C220 M5                    | Cluster de trois contrôleurs Cisco APIC de deuxième génération<br>avec des configurations de processeur, de disque dur et de<br>mémoire de taille moyenne pour un maximum de 1 000 ports de<br>périphérie. |
| APIC-<br>SERVER-<br>L1 | UCS-C220-M3                    | Cluster de trois contrôleurs Cisco APIC de première génération<br>avec des configurations de CPU, de disque dur et de mémoire de<br>grande taille pour plus de 1 000 ports de périphérie.                  |

| APIC-<br>SERVER-<br>L2 | UCS-C220-M4 | Cluster de trois contrôleurs Cisco APIC de deuxième génération<br>avec des configurations de CPU, de disque dur et de mémoire de<br>grande taille pour plus de 1 000 ports de périphérie. |
|------------------------|-------------|----------------------------------------------------------------------------------------------------|
| APIC-<br>SERVER-<br>L3 | UCS C220 M5 | Cisco APIC avec des configurations de CPU, de disque dur et de<br>mémoire volumineuses (plus de 1 200 ports de périphérie).                                                               |

### Procédure

Étape 1. Déterminez d'abord le modèle APIC.

Vous pouvez vérifier cela dans l'interface graphique utilisateur CIMC pour vérifier le PID affiché sous Serveur> Résumé.

| cisco Integrated Management Controller |                     |                        |                                          |  |  |
|----------------------------------------|---------------------|------------------------|------------------------------------------|--|--|
| Overall Server Status                  | 6   5 5 0 🖩         | 0 0                    |                                          |  |  |
|                                        | Server Summary      |                        |                                          |  |  |
| Server Admin Storage                   | Actions             | Server Properties      |                                          |  |  |
| Summer .                               | Power On Server     | Product Name:          |                                          |  |  |
| Investory                              | 1 00000 000 00000   | Serial Number:         | FCHLB25W9PT                              |  |  |
| famous                                 | Power Off Server    | P3D:                   | APIC-SERVER-L1                           |  |  |
| Reports Deserve                        | Shut Down Server    | UUID:                  | 83191E68-2354-4908-A80F-05E9281480AE     |  |  |
| and                                    | Dower Cycle Server  | 8005 Version:          | C220M3.2.0.9a.0 (Build Date: 11/30/2015) |  |  |
| Power Policies                         | Hand Reset Server   | Description:           |                                          |  |  |
| Faults and Logs                        | Launch KVM Console  | Server Status          |                                          |  |  |
| Troubleshooting                        | Turn On Locator LED | Power State:           | 0 On                                     |  |  |
|                                        |                     | Overall Server Status: | A Noderate Fault                         |  |  |

Étape 2. Téléchargez le logiciel.

À partir de la page <u>Téléchargement du logiciel</u> Cisco, accédez à Sélectionner un produit > Téléchargements > Serveurs domestiques - Informatique unifiée > Logiciel de serveur autonome monté en rack UCS série C > Choisissez UCS 220 M3/M4/M5 en fonction de la génération de APIC > Microprogramme de serveur UCS (Unified Computing System).

#### Software Download

| My Previous Downloads<br>Protect<br>Application Centric Infrastructure Simulator<br>2004 Weekees Controller<br>UCS C200 WD Rock Server Software<br>Veer all 38 Desertants - | Software Type Application Centric Infrastructure (ACI) Simulator Software Winsless-UAV-Controller Software Unified Computing System (UCS): Server Firmware | Latest Release<br>32(3e)<br> | Lest Downloaded<br>3.2(3e)<br>8.5.125.0<br>3.6(4) | Most Popular<br>ASA 5575-X PS Security Services Proces.<br>ASA 5585-X PS Security Services Proces.<br>ASA 5525-X PS Security Services Proces.<br>ASA 5573-X PS Security Services Proces.<br>AnyConnect Secure Mutually Client v1.x<br>Justice for Windows |
|----------------------------------------------------------------------------------------------------|----------------------------------------------------------------------------------------------------|------------------------------|---------------------------------------------------|----------------------------------------------------------------------------------------------------|
| Select a Product                                                                                                    | C, UCS C220<br>UCS C230 M3 Rock Server Software<br>UCS C230 M4 Rock Server Software<br>UCS C230 M5 Rock Server Software                                    |                              |                                                   | (browse all                                                                                                    |

Remarque : vérifiez la <u>version CIMC et le guide de version logicielle</u> recommandés pour télécharger la version du micrologiciel CIMC recommandée pour votre version logicielle ACI actuelle.

Utilisez uniquement le micrologiciel recommandé par le contrôleur APIC CIMC au lieu du dernier micrologiciel ou du micrologiciel recommandé pour ce modèle UCS.

Étape 3. Lancez la console KVM à partir de l'interface utilisateur graphique CIMC.

| cisco Integrated Management Controller |                                                                                                    |                                                                                                    |                                                                                                    |  |  |  |
|----------------------------------------|----------------------------------------------------------------------------------------------------|----------------------------------------------------------------------------------------------------|----------------------------------------------------------------------------------------------------|--|--|--|
| Crossel Server States                  | C Attens<br>Server Summäry<br>Attens<br>Attens<br>Atte | Controller                                                                                                    | FCHIB20VINC<br>APRC SERVER 63<br>DISSEPTA 2012 HERE B213 ADS786AFE248<br>CE28ME3.3.6.46.6 (Build Date: 06/22/18)<br>ACI Lab - PODI - Infort acid-uche1<br>ACI Lab - PODI - Infort acid-uche1<br>The KiMI Viewer requires Java 1.6.6,14 or<br>hydro: for proper functioning. It seems that<br>you have other and installed you and like<br>the continue? |  |  |  |
|                                        |                                                                                                    | Clean Integrated Manager<br>Clean Integrated Manager<br>Protoater<br>P Address<br>Mini Address<br>Pitterary Version<br>Carrent Time (VTC)<br>Local Time | © 01<br>© 01<br>© 02<br>bdset-ac803-ac963<br>18.48.34.363<br>F4.07138.30.08.36<br>3.4(4)<br>Two 0c123.07.34.42.2018<br>Two 0c123.07.34.42.2018                                                                                                    |  |  |  |

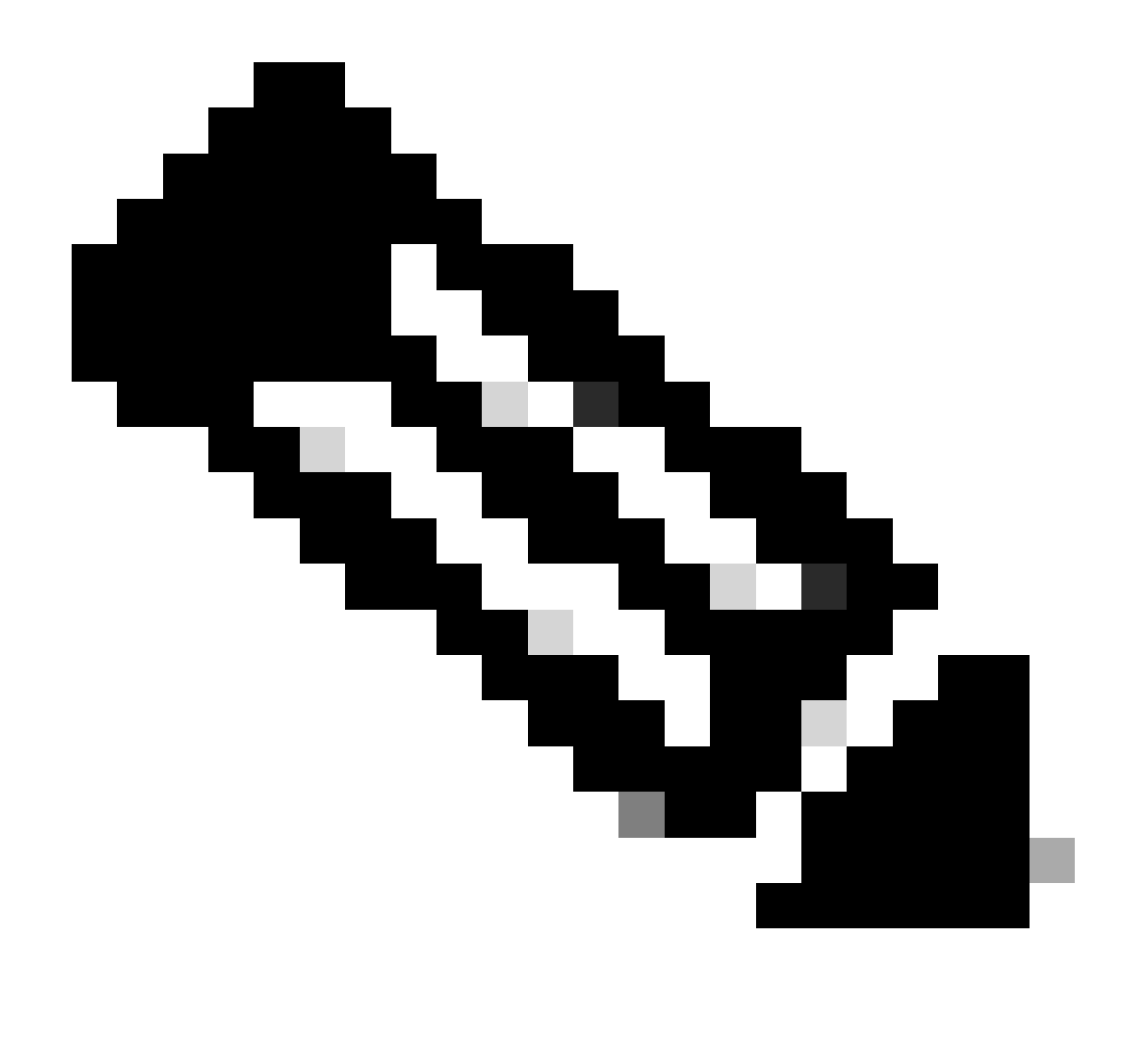

Remarque : si vous rencontrez des problèmes lors de l'ouverture de la console KVM, il s'agit généralement d'un problème avec votre version JAVA. Lisez les notes de version de votre version CIMC pour connaître les différentes solutions de contournement disponibles.

Étape 4. Afin d'activer le périphérique virtuel, naviguez vers Virtual Media > Activate Virtual Devices comme indiqué dans l'image.

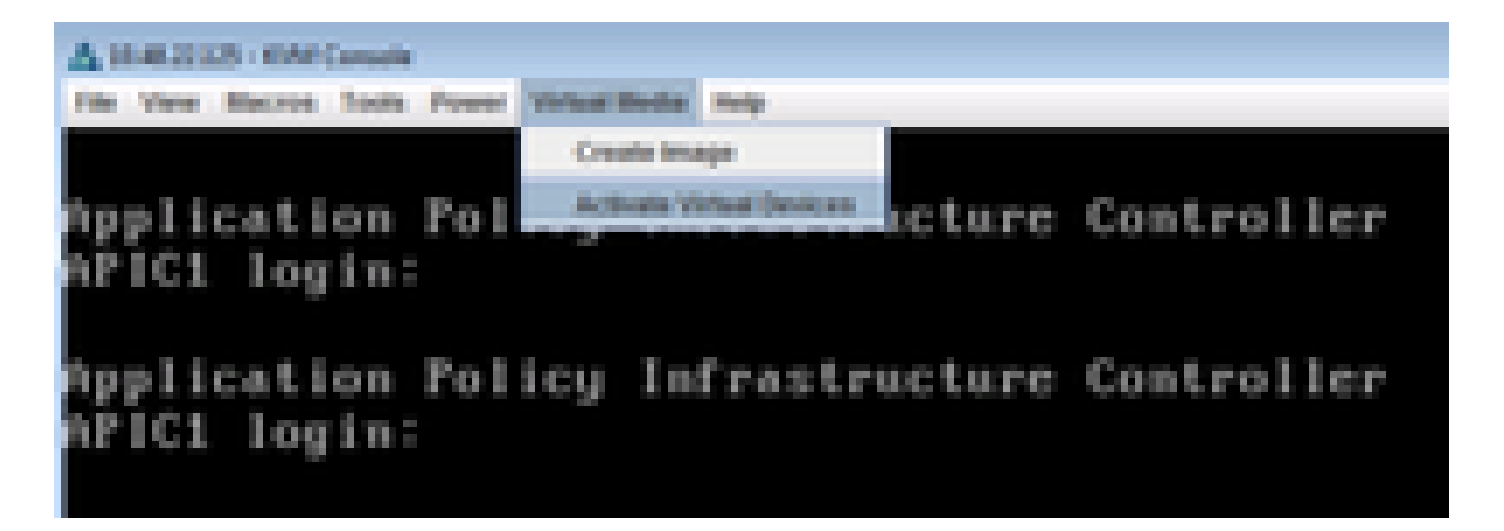

Étape 5. Afin de mapper l'image ISO téléchargée en tant que CD/DVD, accédez à Virtual Media > Mapper CD/DVD comme indiqué dans l'image.

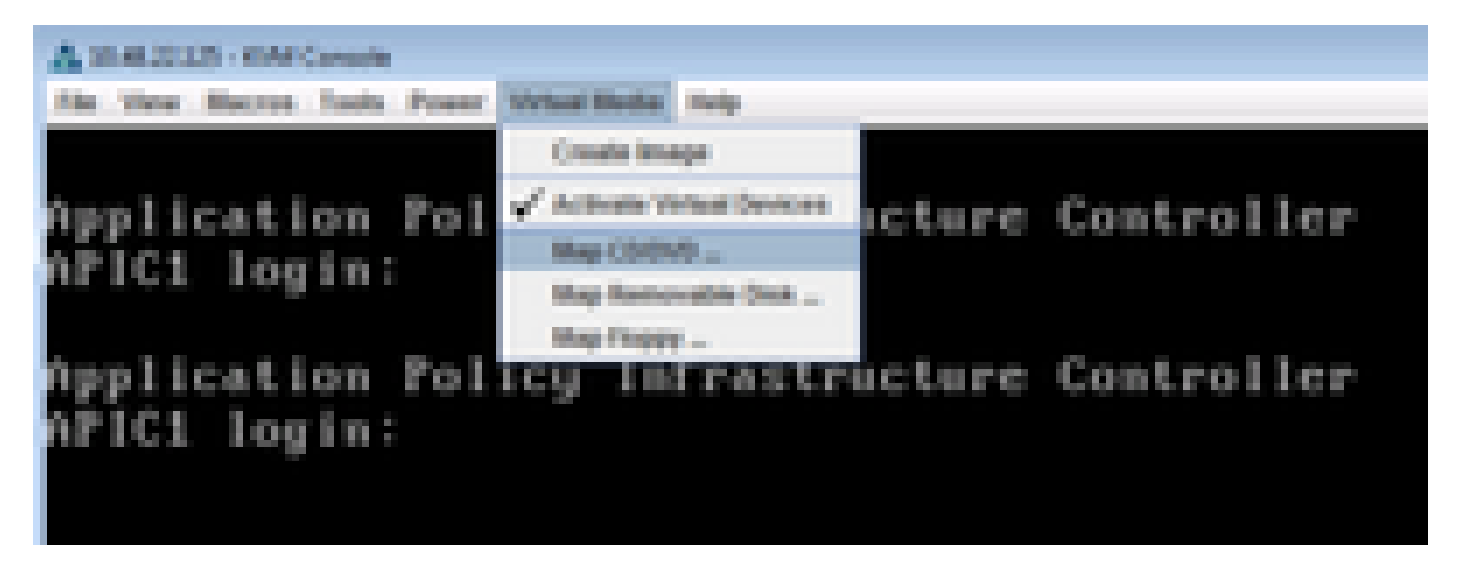

Étape 6. Parcourez l'image ISO à partir de l'ordinateur local, puis cliquez sur Map Device (Mapper le périphérique) comme illustré dans l'image.

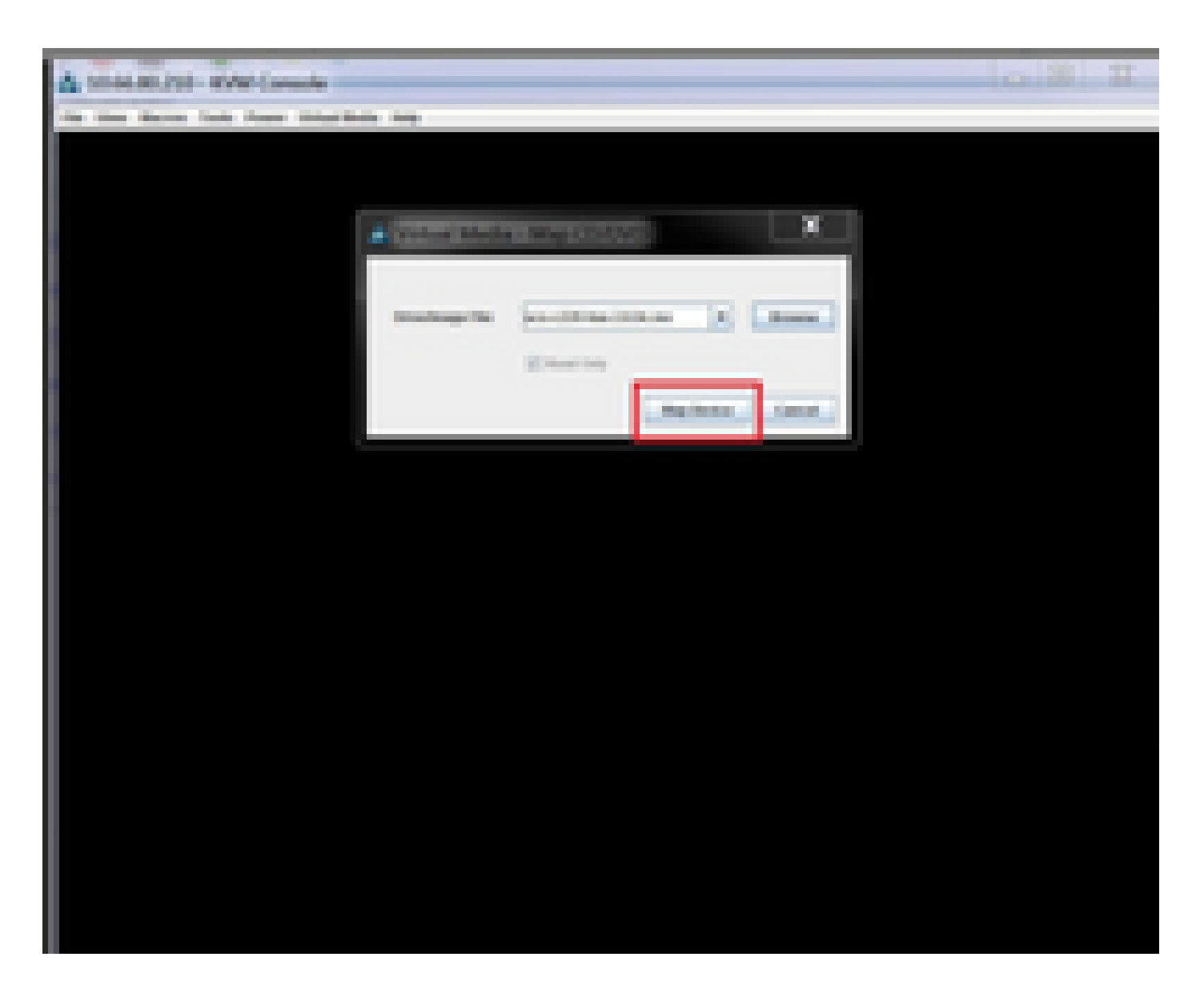

Étape 7. Afin de Reboot, naviguez à Power > Reset System (démarrage à chaud) comme indiqué dans l'image.

| A 1948-22125 - KM Canada                                    |                |
|-------------------------------------------------------------|----------------|
| File View Macros Tools Person Vehical Media Help            |                |
| Application<br>APIC1 login Press Cycle System (cell System) | ire Controller |
| Application Policy Infrastructu<br>APIC1 login:             | ire Controller |

Étape 8. Pour accéder au menu Boot (Démarrer), appuyez sur F6 après le redémarrage du système, comme illustré dans l'image.

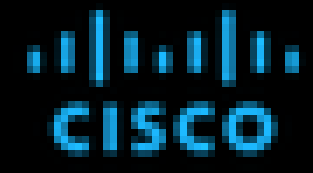

Press (PD) Setup, (PD) Boot Menu, (PD) Simpositics, (PD)Cisco DK Contiguration, (PDD) Network Boot

Eles rension 1 022043-1-0.4.4.375829152298 F141Fore 32 1 022043

Calon DK 3Py4 A88Y818 1 30.48.22.125 Calon DK HK A88Y818 1 88120/PC199/82112

Total Newary = 64.68. Effective Newary = 64.68 Newary Operating Speed 2000 Mig

Ontering boot selection menu....

Étape 9. Insérez le mot de passe défini par l'utilisateur ou utilisez le mot de passe par défaut, password.

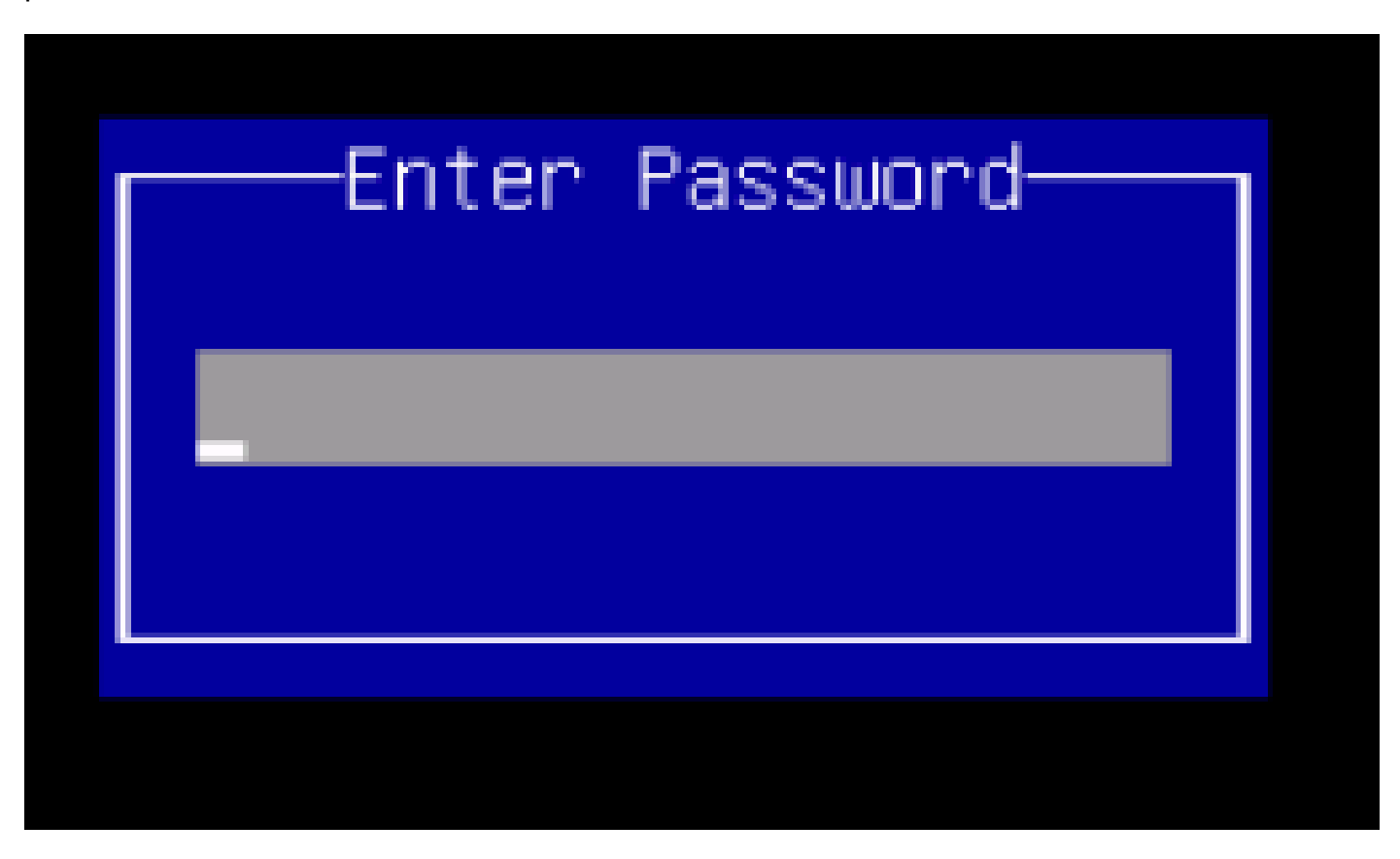

Remarque : vous devez définir un mot de passe administrateur du BIOS avant d'effectuer cette procédure. Pour définir ce mot de passe, appuyez sur la touche F2 lorsque vous y êtes invité pendant le démarrage du système pour accéder à l'utilitaire de configuration du BIOS. Accédez ensuite à Security > Set Administrator Password et entrez le nouveau mot de passe deux fois comme vous y êtes invité.

Étape 10. Sélectionnez le périphérique de démarrage vKVM mappé vDVD1.22 comme illustré dans l'image.

## Please select boot device:

Cisco 400 U I v0V01.22 NC-Mapped 500 RAID Adapter ev 00)PCI NIC 8:0.0 1500 NIC 9:0.0 lsco. Slot 0100 v1553 GE \$10t 0101 ¥1553 Built-in EFI Shell UNIGEN PSE4000CS1-BTB Cisco vkVM-Mapped VH001.22 Cisco vRVM-Mapped vF001.22 Cisco CIMC-Mapped vH001.22 Enter Setup l move selection 2010 10 select boot to device EN TFR ESC to boot using defaults

Étape 11. L'utilitaire de mise à niveau de l'hôte Cisco UCS démarre maintenant comme illustré dans l'image.

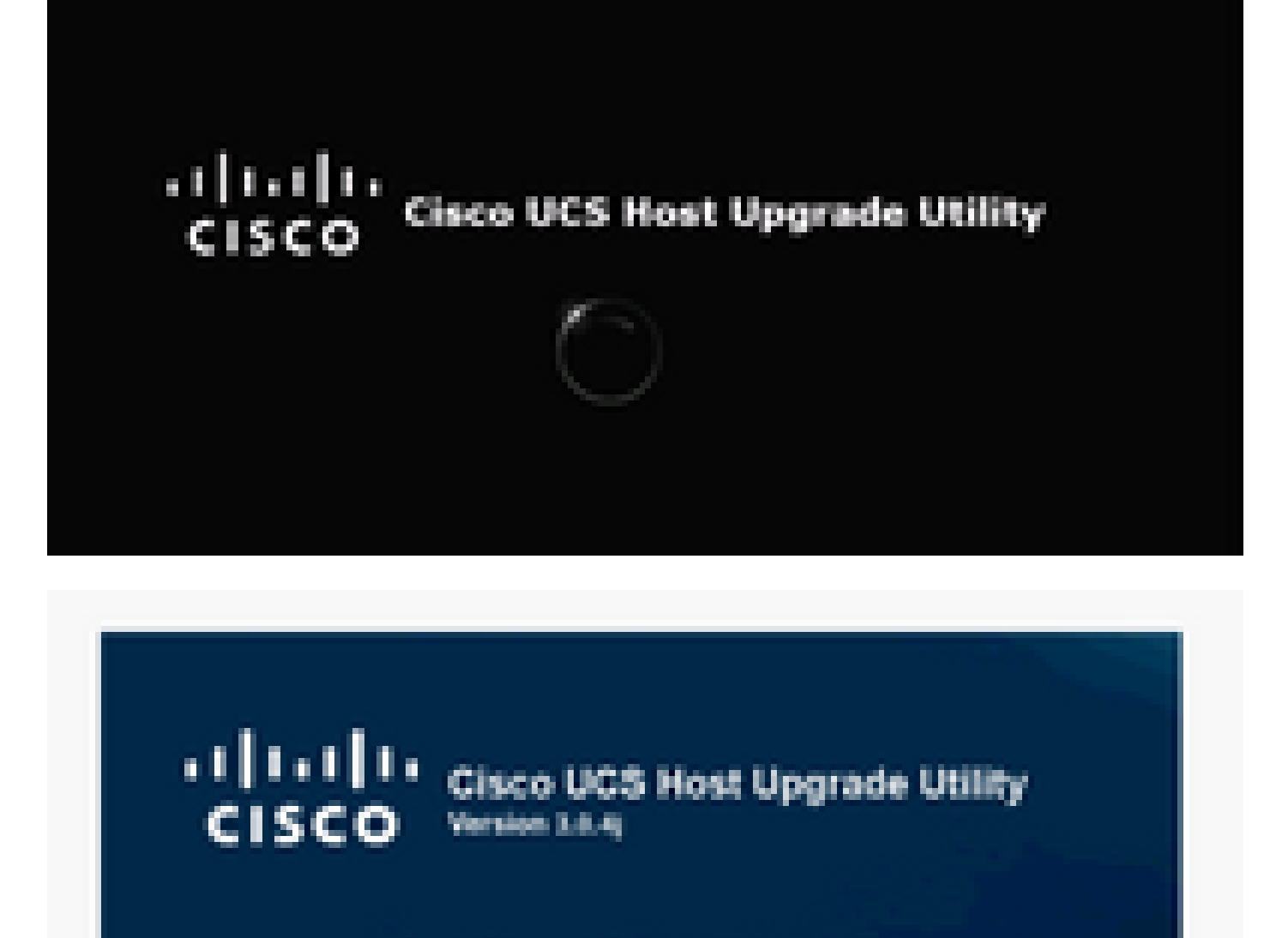

Copping Females and Tools.

Étape 12. Lisez le contrat de licence et cliquez sur l Agree comme indiqué dans l'image.

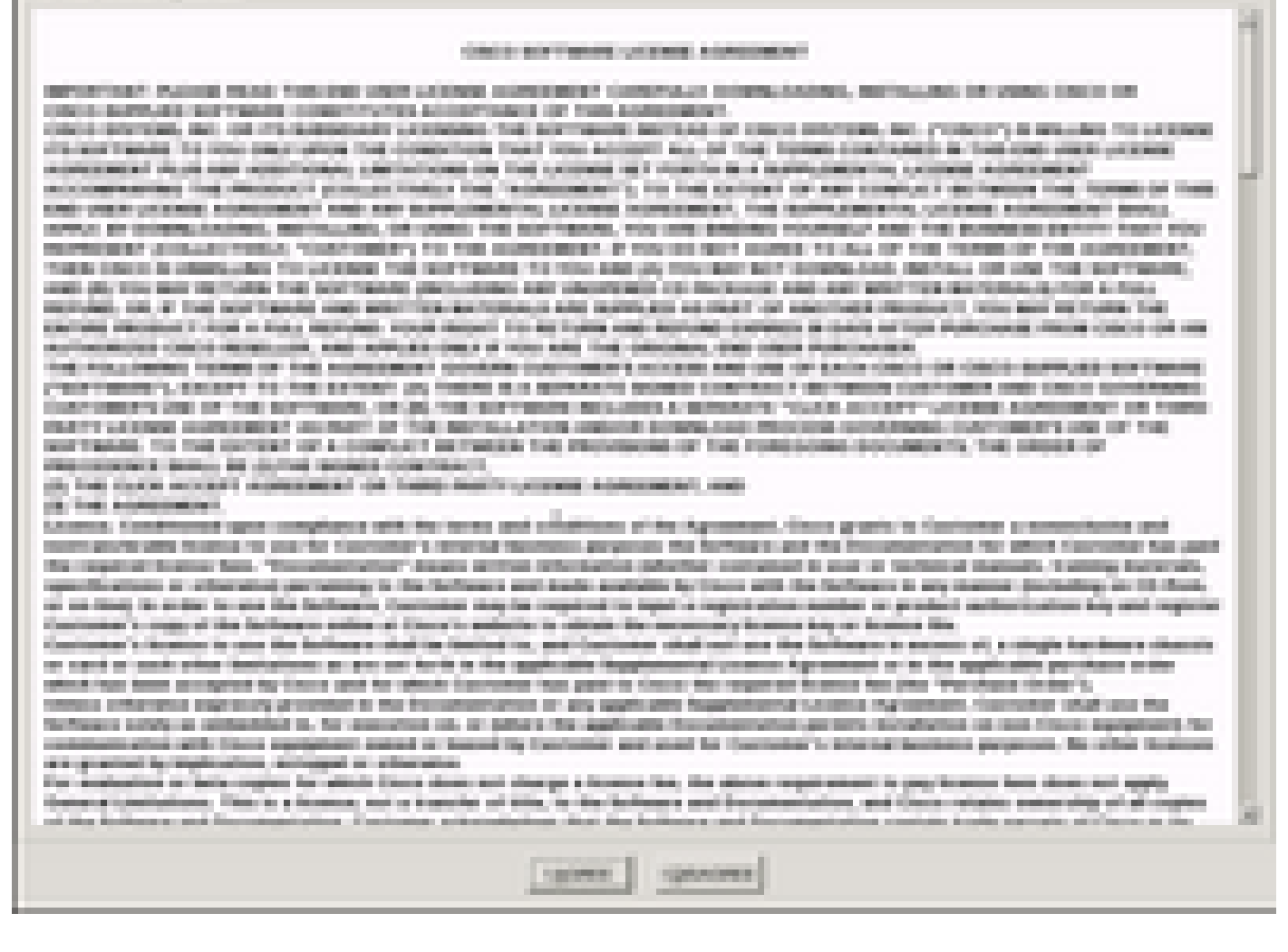

Étape 13. Afin de mettre à niveau tous les composants, cliquez sur Update All qui met à niveau Current Version vers Updated Version.

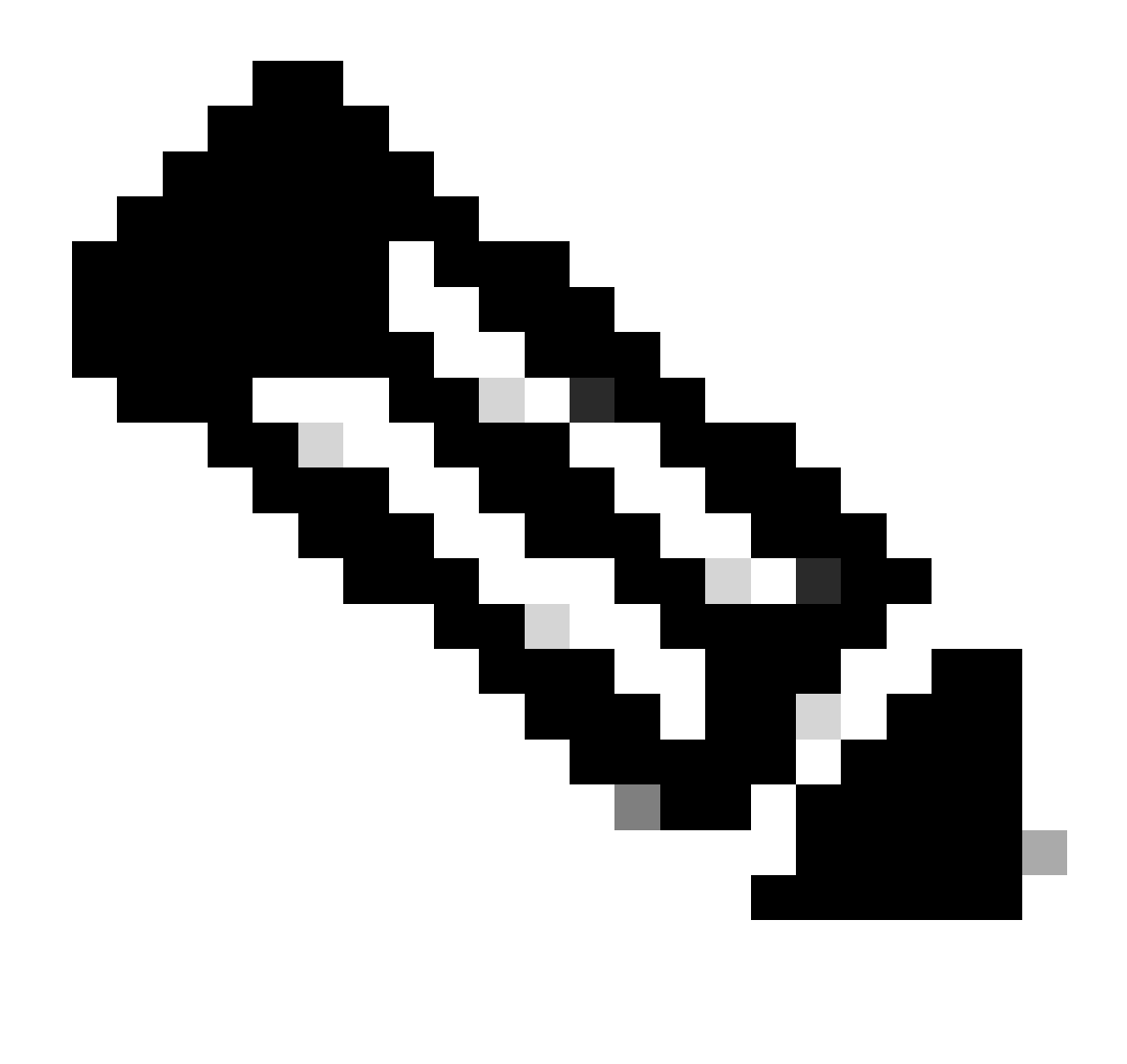

Remarque : pendant la mise à niveau, le contrôleur APIC peut afficher les déconnexions.

| A DESCRIPTION OF THE OWNER                                                                                                    | Sector Respire Files                                                                                                    | R 📲 Institut institut                                                                                                    |                                                   |  |  |  |
|----------------------------------------------------------------------------------------------------|----------------------------------------------------------------------------------------------------|----------------------------------------------------------------------------------------------------|---------------------------------------------------|--|--|--|
| Cisco Herel Upgrade Utility v0.0.4                                                                                                    |                                                                                                    |                                                                                                    |                                                   |  |  |  |
| Terretoria                                                                                                    | Elevel Commission<br>Int Commission Elevel<br>Int Commission (2004)<br>Int Commission (2004)<br>Int | International International In | 1000 0000<br>1000<br>1000<br>1000<br>1000<br>1000 |  |  |  |
| Lana<br>Maria Maria                                                                                                    | anariat tenan jarring<br>Nites                                                                                                    | ] <u>termenon</u> ] <u>percenter</u>                                                                                                    |                                                   |  |  |  |
| Constitution of the second second sec |                                                                                                    |                                                                                                    | Į                                                 |  |  |  |
| a ( Mari Inc. Spines, N. M. Spin                                                                                                    | and the second                                                                                                    |                                                                                                    |                                                   |  |  |  |

Étape 14. N'activez pas le démarrage sécurisé Cisco IMC.

Une fenêtre contextuelle apparaît pour activer Cisco IMC Secure Boot. Sélectionnez NO, sinon reportez-vous à la section <u>Introduction à Cisco IMC Secure Boot</u> du Guide de configuration de l'interface utilisateur graphique des serveurs Cisco UCS série C Integrated Management Controller, version 4.0.

| A DAMESTIC COMPOSITE                                                                                                    | a ti ba   | 100,756                                                                                                    | R B Described in             | arte Midda      |                       |
|----------------------------------------------------------------------------------------------------|-----------|----------------------------------------------------------------------------------------------------|------------------------------|-----------------|-----------------------|
| in the Second Late Avenue Street                                                                                                    | their fee |                                                                                                    |                              |                 |                       |
| Cisco Host Upgrade Utility x3.8.4                                                                                                    |           |                                                                                                    |                              |                 |                       |
| a Courses                                                                                                    | 10.00     | Careed Hermon                                                                                                  | Tanks man                    |                 | sprate links          |
| W 1 Carster                                                                                                    | -         | 1404                                                                                                    | 1000                         |                 | acres .               |
| A 2 860                                                                                                    | 10        | 1008031110-00000000011                                                                                         | <ul> <li>COMPLEX.</li> </ul> |                 | ALC: N                |
| at a management                                                                                                    |           | Automotics ( MRC)                                                                                              | And and the party of         |                 | 10.04                 |
| P. A. DOWNSRAWS                                                                                                    |           | 31212-028                                                                                                    | 2010/02/02                   |                 | 101                   |
| R 1 Description where                                                                                                    |           | 1973                                                                                                    | 9.9                          |                 | 10.00                 |
| Comment     Comment     C |           |                                                                                                    |                              |                 |                       |
| Coloring has been shown in a                                                                                                    |           |                                                                                                    | <b>4</b> - <b>0</b> -        | -               | 1                     |
| Coloring has not the others.                                                                                                    | -         | a complete                                                                                                    |                              |                 |                       |
| Contraction and the local division of the local                                                                                                    | the same  | the complete                                                                                                   |                              |                 |                       |
| \$ year of \$ 10, 10% along the control                                                                                                    |           |                                                                                                    |                              |                 |                       |
| Provide and the second second second                                                                                                    | -         | and the state of the state                                                                                     |                              |                 |                       |
| - Otomators                                                                                                    |           |                                                                                                    |                              |                 | 20                    |
| a little law house in the second                                                                                                    |           |                                                                                                    |                              |                 |                       |
| the second second second second                                                                                                    |           |                                                                                                    |                              | statements' and | a large second of the |
|                                                                                                    |           | The second second second second second second second second second second second second second second second s |                              |                 |                       |

Étape 15. Le HUU met à niveau chaque composant individuellement. Une fois terminé, il redémarre l'unité, puis vous pouvez accéder au châssis à l'aide de l'interface utilisateur graphique et de l'interface de ligne de commande.

Lorsque le serveur redémarre, vous êtes repoussé hors de l'interface utilisateur graphique CIMC. Vous devez vous reconnecter au CIMC et vérifier que la mise à niveau s'est correctement terminée. Pour ce faire, vous pouvez vérifier via l'interface utilisateur graphique ou démarrer l'utilitaire de mise à niveau de l'hôte CIMC et sélectionner Last Update Verify pour vous assurer que tous les composants ont réussi la mise à niveau.

| A 10448120 - KM Const.                                                                                                    | -                                                                                                |                                                                                                    |                                                                                                    |                                                            |
|----------------------------------------------------------------------------------------------------|--------------------------------------------------------------------------------------------------|----------------------------------------------------------------------------------------------------|----------------------------------------------------------------------------------------------------|------------------------------------------------------------|
|                                                                                                    |                                                                                                  | Class Next Upgrad                                                                                                    | a URBANY w2.8.94<br>In Security                                                                                                    |                                                            |
| Internet           1         Over Mill           2         Mill           3         Mill           4         Mill           5         Mill           6         Mill           7         Mill           8         Mill           9         Mill           10         Mill |                                                                                                  |                                                                                                    | Control Name<br>Control Of Name & Control Name<br>Control Of Name & Control Name<br>And Control Name<br>And Control Name | 12100 Base<br>1270<br>1270<br>1270<br>1270<br>1270<br>1270 |
|                                                                                                    | Composed<br>Composed<br>Composed<br>Cont<br>Cont<br>Cont<br>Cont<br>Cont<br>Cont<br>Cont<br>Cont | tent janing (m.<br>internet internet<br>internet internet internet<br>internet internet internet<br>internet internet | neer weer ook here<br>All<br>All<br>All<br>All<br>All                                                                                                    |                                                            |
| A REAL PROPERTY AND ADDRESS OF                                                                                                    |                                                                                                  | Que                                                                                                    | 1                                                                                                    | 5                                                          |

Étape 16. Afin de vérifier la réussite de la mise à niveau de cette version, connectez-vous à l'interface graphique de CIMC et naviguez vers Admin > Firmware Management et vérifiez le Cisco IMC Firmware comme indiqué dans l'image.

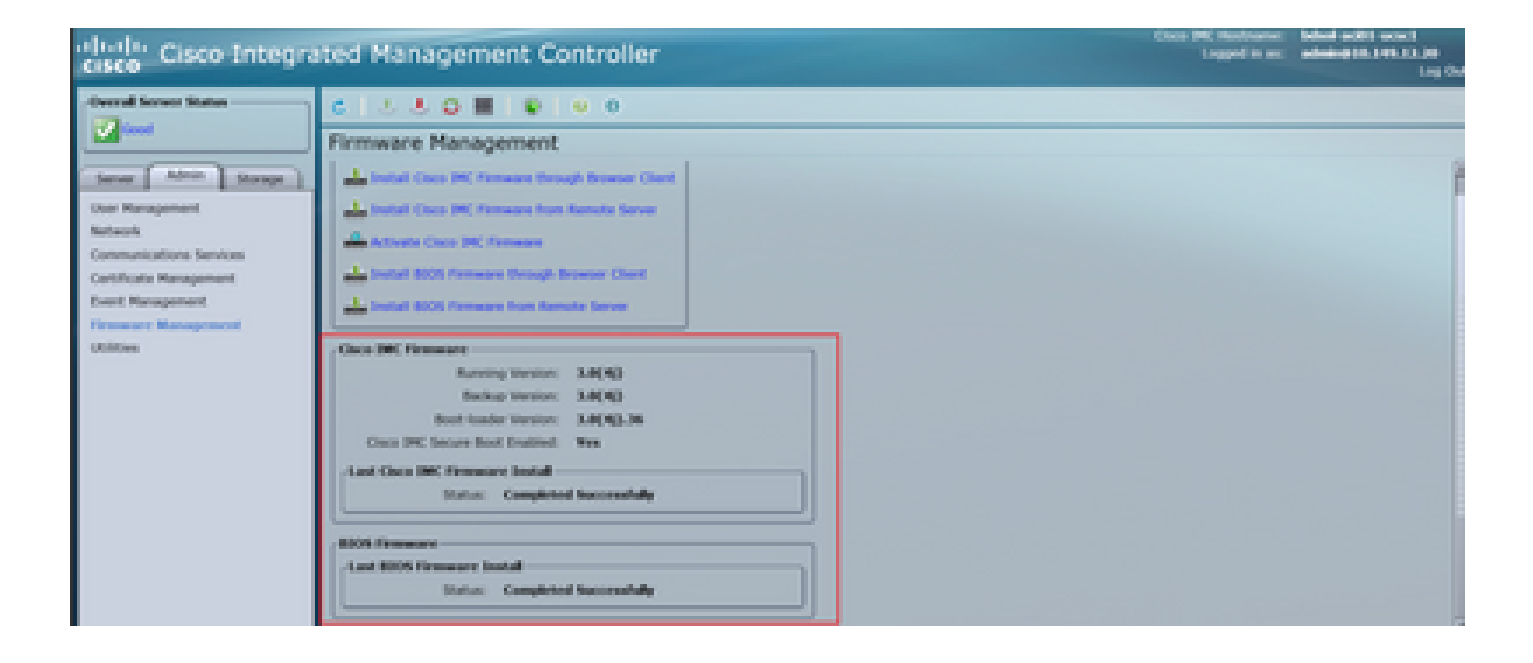

#### À propos de cette traduction

Cisco a traduit ce document en traduction automatisée vérifiée par une personne dans le cadre d'un service mondial permettant à nos utilisateurs d'obtenir le contenu d'assistance dans leur propre langue.

Il convient cependant de noter que même la meilleure traduction automatisée ne sera pas aussi précise que celle fournie par un traducteur professionnel.